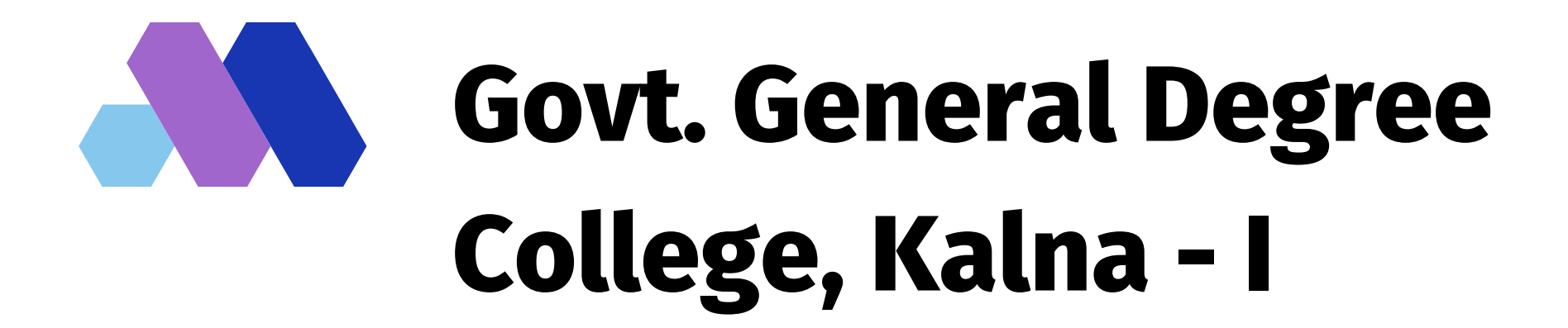

# HOW TO FILL ONLINE ADMISSION FORM

Tips for Applicant

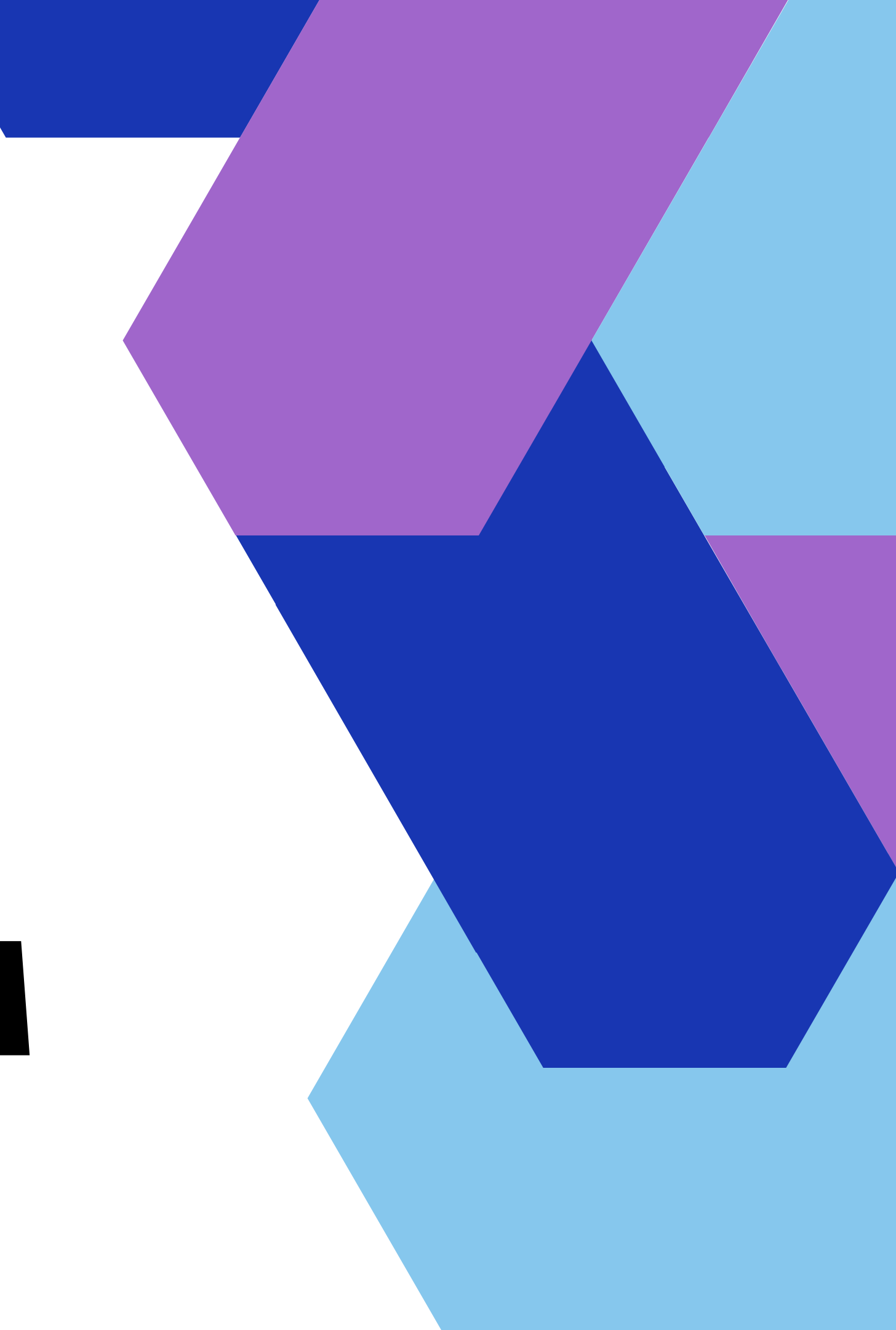

### Keep the following Documents Ready Before Application

- Scanned Passport Size photograph(200 KB)
- Scanned Signature(200 KB)
- Scanned Class X Admit Card(200 KB)
- Scanned Class X Marksheet(200 KB)
- Scanned Class XII Marksheet(200 KB)
- Scanned Aadhaar Card(200 KB)
- Scanned Caste Certificate(200 KB) if any
- Scanned PWD Certificate(200 KB) if any

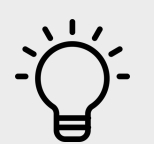

You should have valid Email Id & Moble Number.

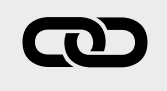

Please check Spam folder too if you do not receive OTP on your primary inbox

All entered information should match with your uploaded document. Hence please enter all your information carefully. After submission of form Edit is not allowed.

## **Admission Portal**

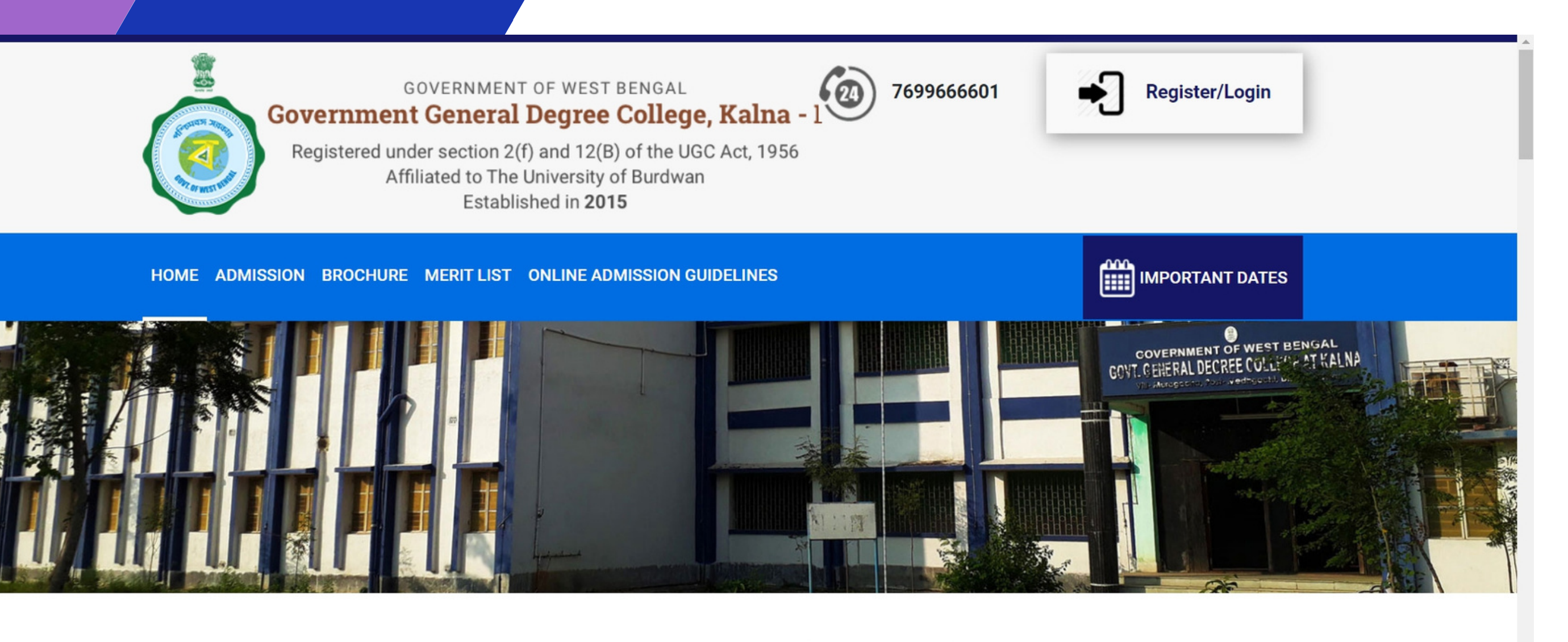

**Online Applications Details - How to Apply** 

Click here to Apply

#### **Click on "Register/Login" LINK**

OR

**Click on** "Click here to Apply" Button

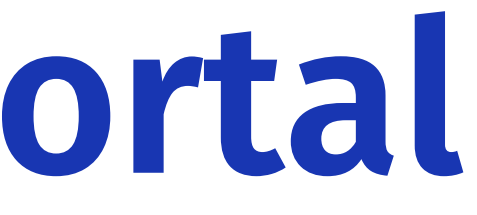

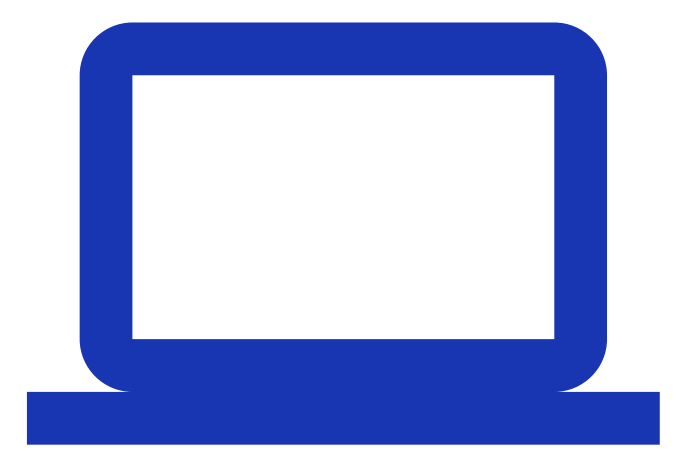

## **Create Account**

**Enter Your Mobile** 

Enter Your Email Id

**Set Your Password** 

**Enter Captcha** 

#### **Press Submit**

Check your Email/Mobile for OTP

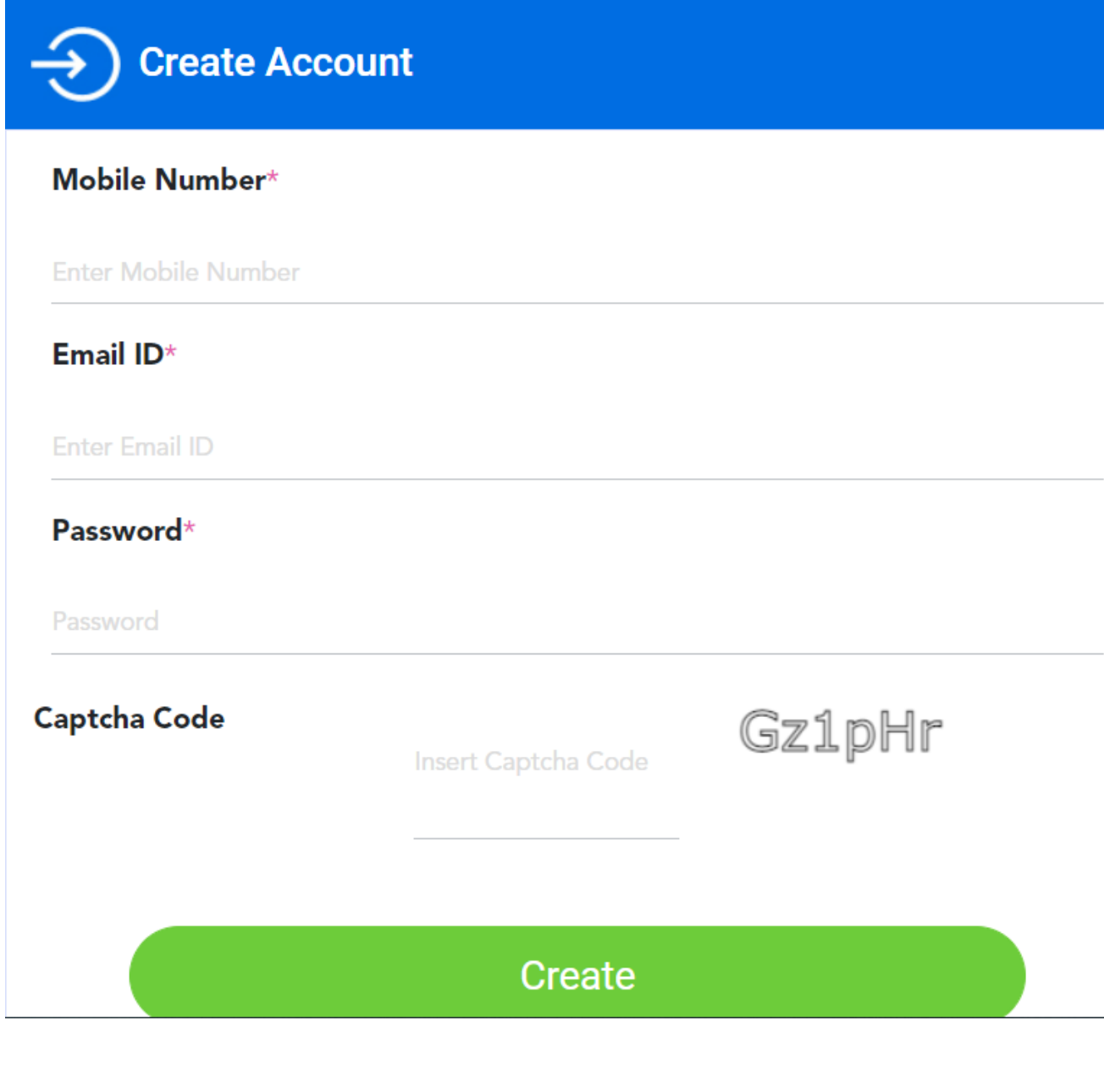

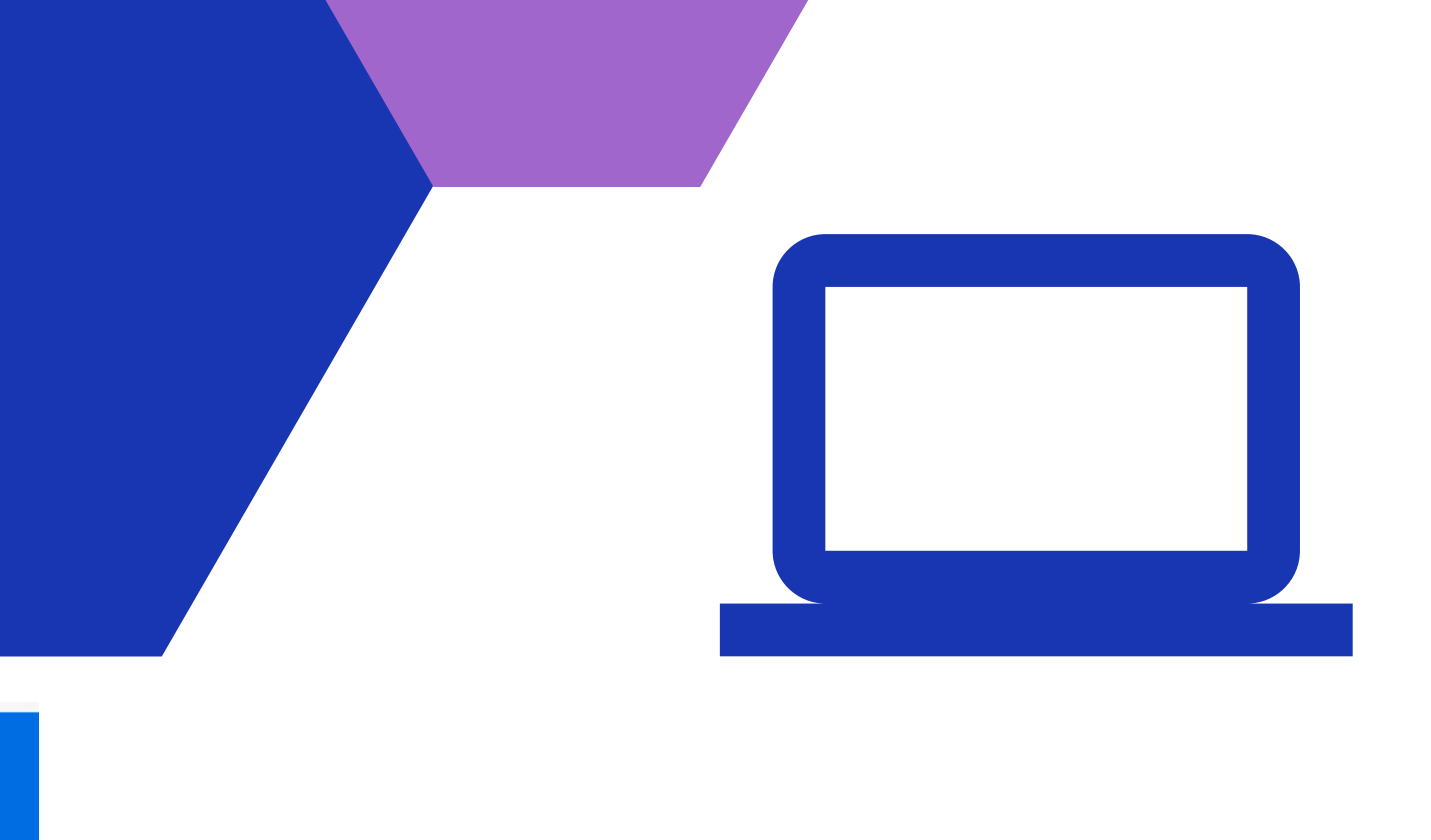

## **Create Account**

## OTP sent to Email/Mobile

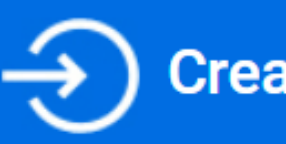

Create Account - Verify

#### **Enter Your OTP**

Please check your Spam folder too

#### **Press Submit**

Enter OTP sent to your email/mobile.

Enter OTP

Enter OTF

Submit

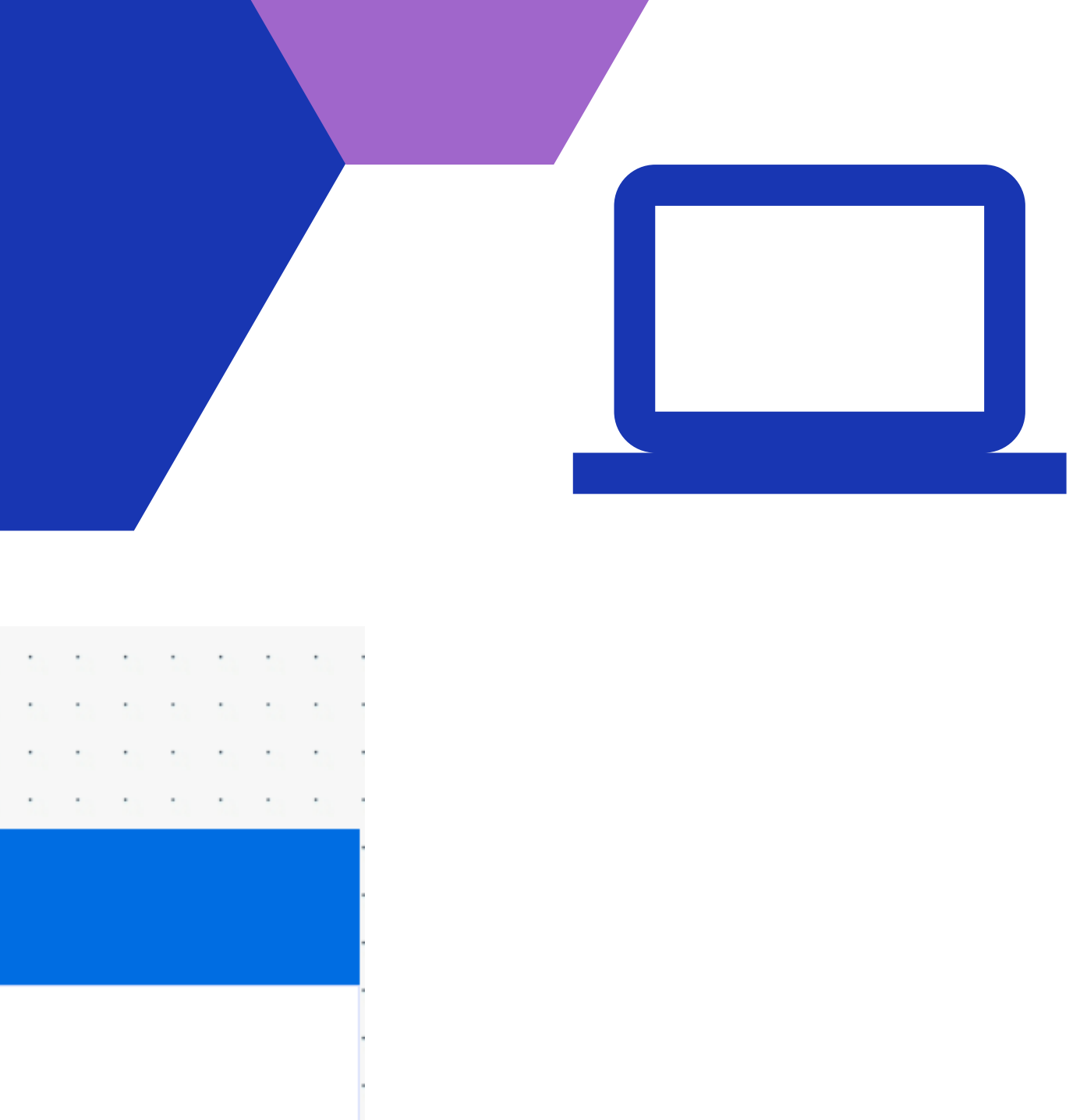

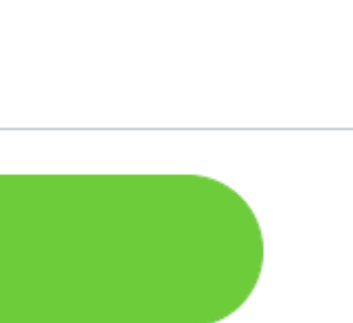

Login

#### Enter Your Email Or Mobile

Enter Your Password & Captcha Code

#### Press Sign in

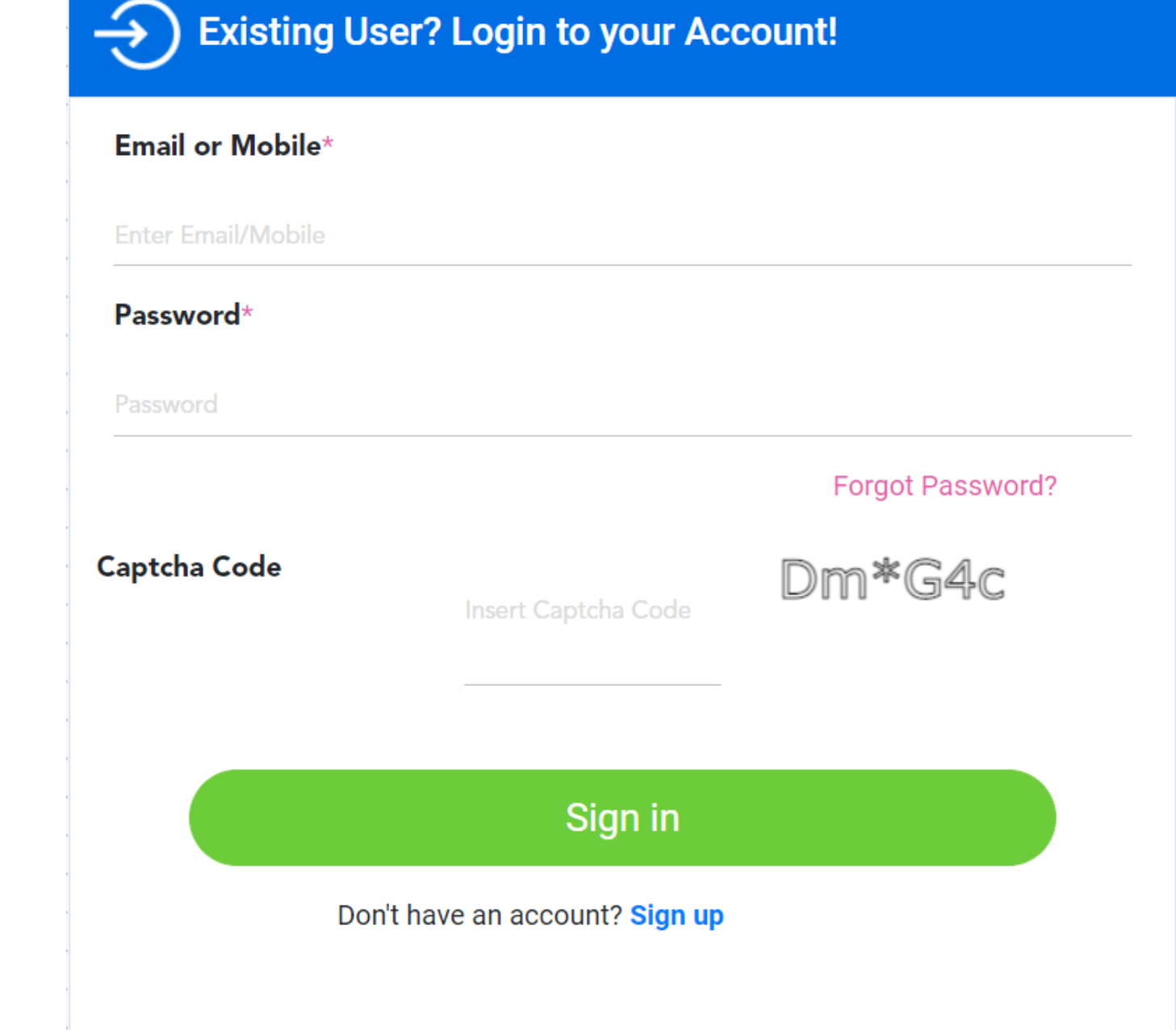

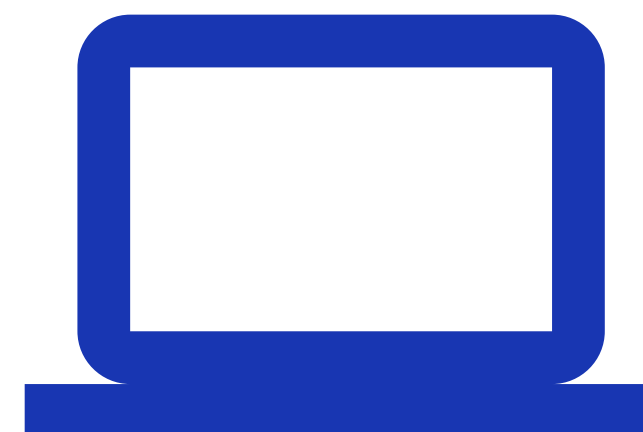

# Start your Application

Enter Your Mandatory Personal Information like Name, DOB, Gender, Religion,Category, PWD details

| 1                       |                                                                              |                                                                                               |  |  |  |
|-------------------------|------------------------------------------------------------------------------|-----------------------------------------------------------------------------------------------|--|--|--|
| Step 2: Person          | Step 2: Personal Details                                                     |                                                                                               |  |  |  |
| nt Name *               | Student                                                                      | Name                                                                                          |  |  |  |
| rship Availed Till Date | hip Availed Till Date Scholarsh                                              |                                                                                               |  |  |  |
| Gender *                |                                                                              | Category *                                                                                    |  |  |  |
| Choose                  | •                                                                            | Choose                                                                                        |  |  |  |
|                         |                                                                              |                                                                                               |  |  |  |
|                         |                                                                              |                                                                                               |  |  |  |
|                         | Step 2: Person<br>at Name *<br>rship Availed Till Date<br>Gender *<br>Choose | Step 2: Personal Details   Int Name *   Student   rship Availed Till Date   Gender *   Choose |  |  |  |

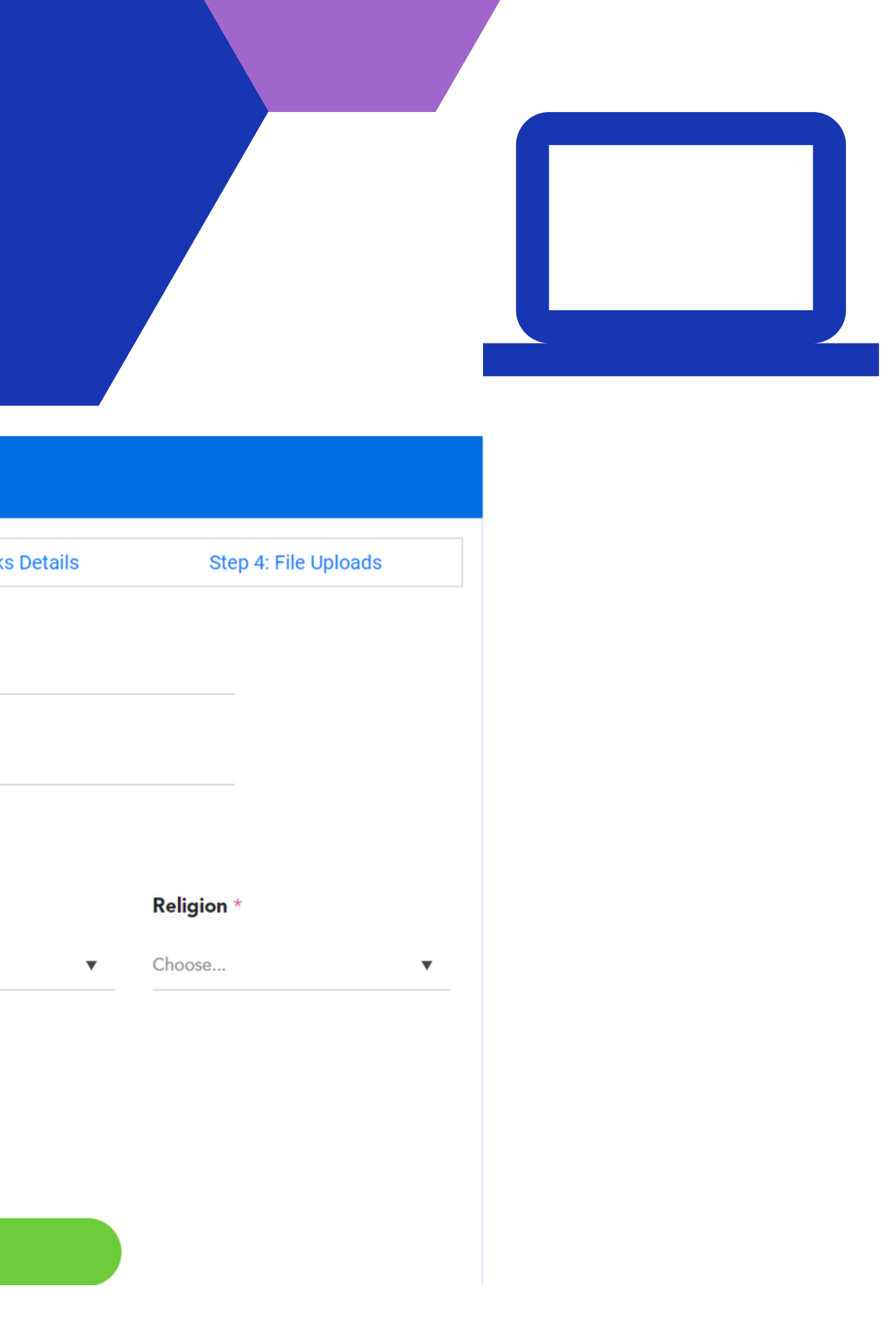

**Enter Your** Mandatory Personal Information like Aadhaar No., Parent details, Present Address etc

#### Scroll Down and fill up all mandatory details

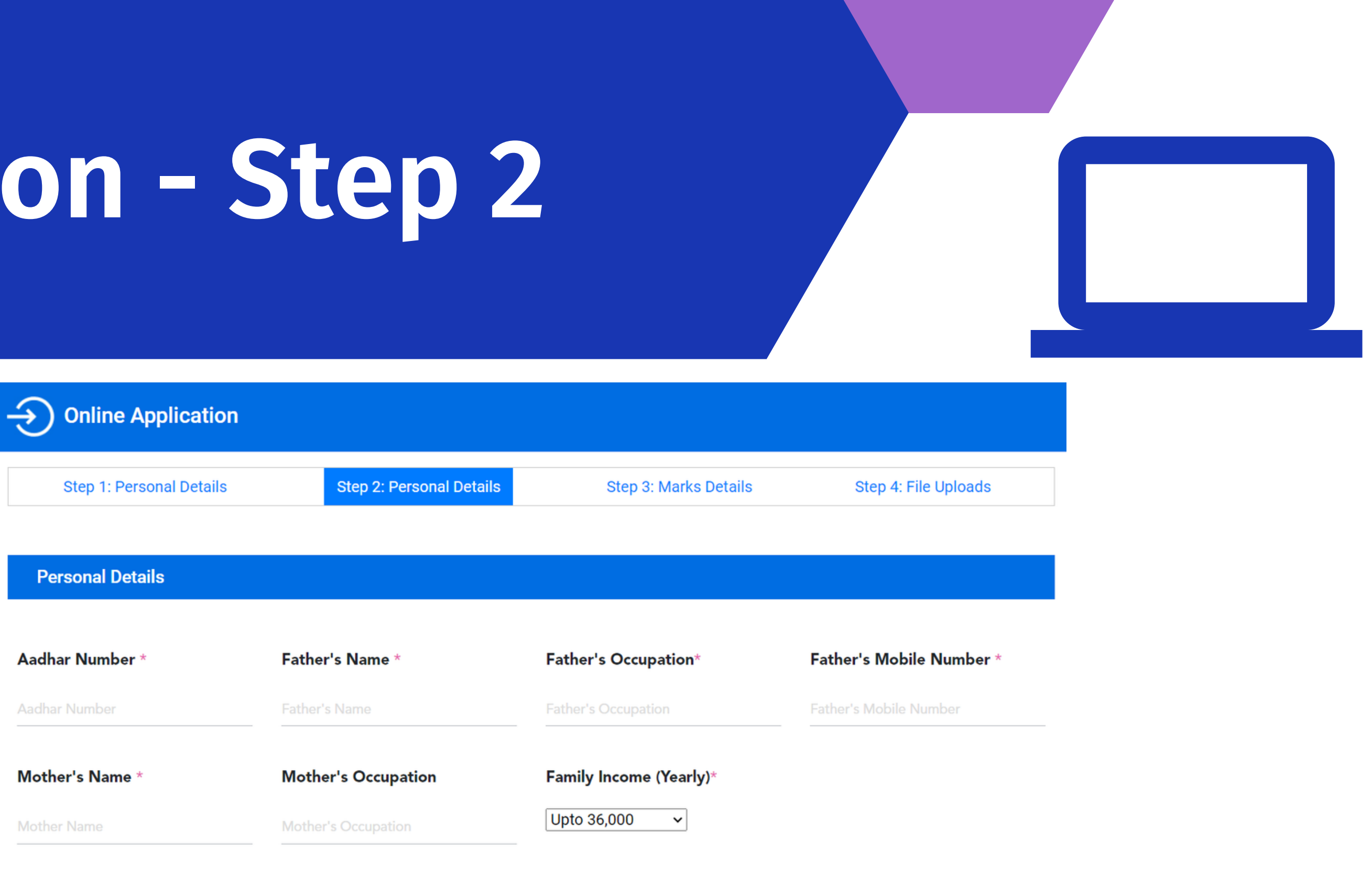

Local Guardian Details(if any)

| Name | Mobile Number |
|------|---------------|
| Name | Mobile Number |

Present Address

Enter Your Mandatory Personal Information like Aadhaar No., Parent details, Present Address etc

| Address Line1 * |                               |                                                 |  |
|-----------------|-------------------------------|-------------------------------------------------|--|
|                 | Address Line2                 |                                                 |  |
| State *         |                               | Pin (                                           |  |
| West Bengal     | *                             | Pin C                                           |  |
|                 | <b>State</b> *<br>West Bengal | Address Line2 Address Line2 State * West Bengal |  |

Permanent Address(if not same)

| Address Line1 | Address Line2 |               |       |
|---------------|---------------|---------------|-------|
| Address Line1 |               | Address Line2 |       |
| City/District | State         |               | Pin ( |
| City/District | West Bengal   | •             | Pin C |

Back 🗲

**Press Continue to Step3** 

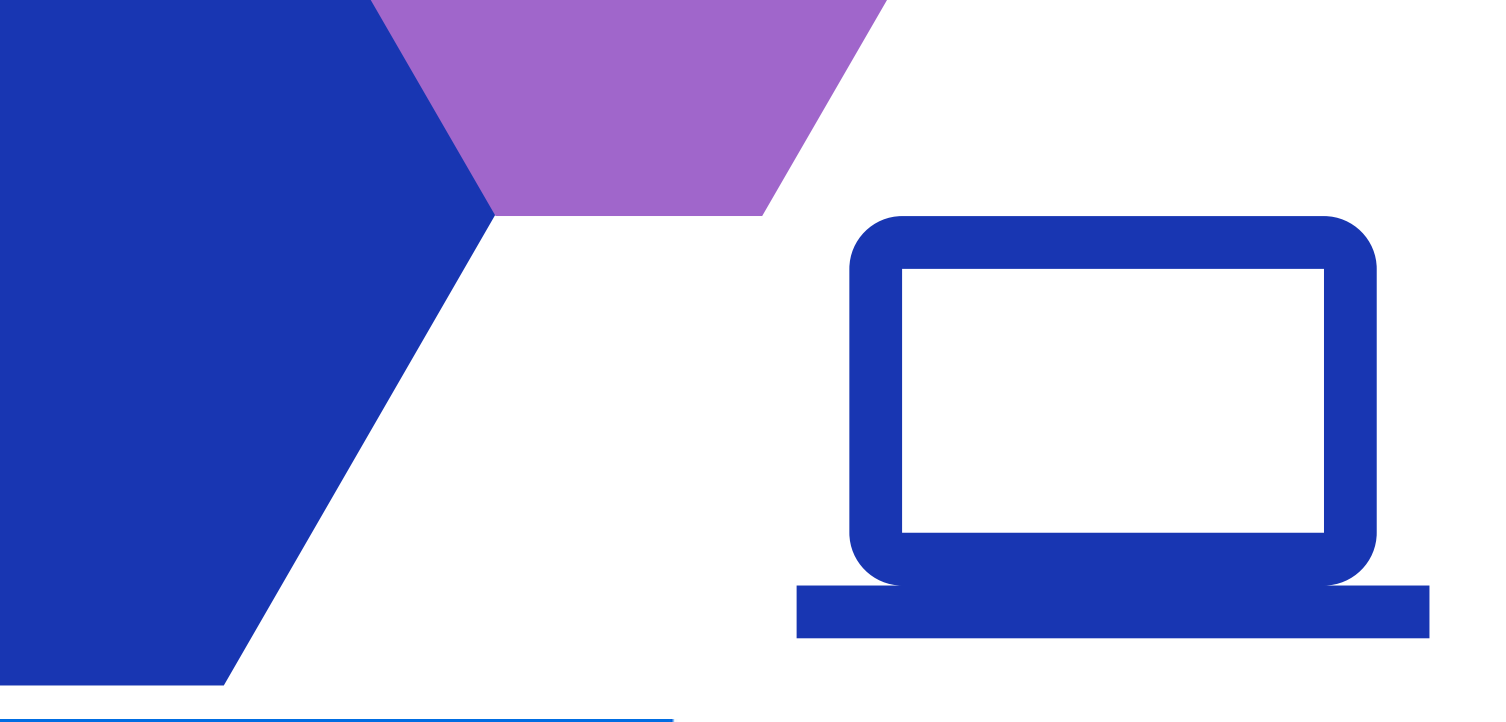

#### n Code \*

Code

#### n Code

Code

Continue to Step 3 ->

Enter Your Madhyamik/ 10th Std. details like Roll No., Full Marks, Marks Obtained

Scroll Down and fill up all mandatory details

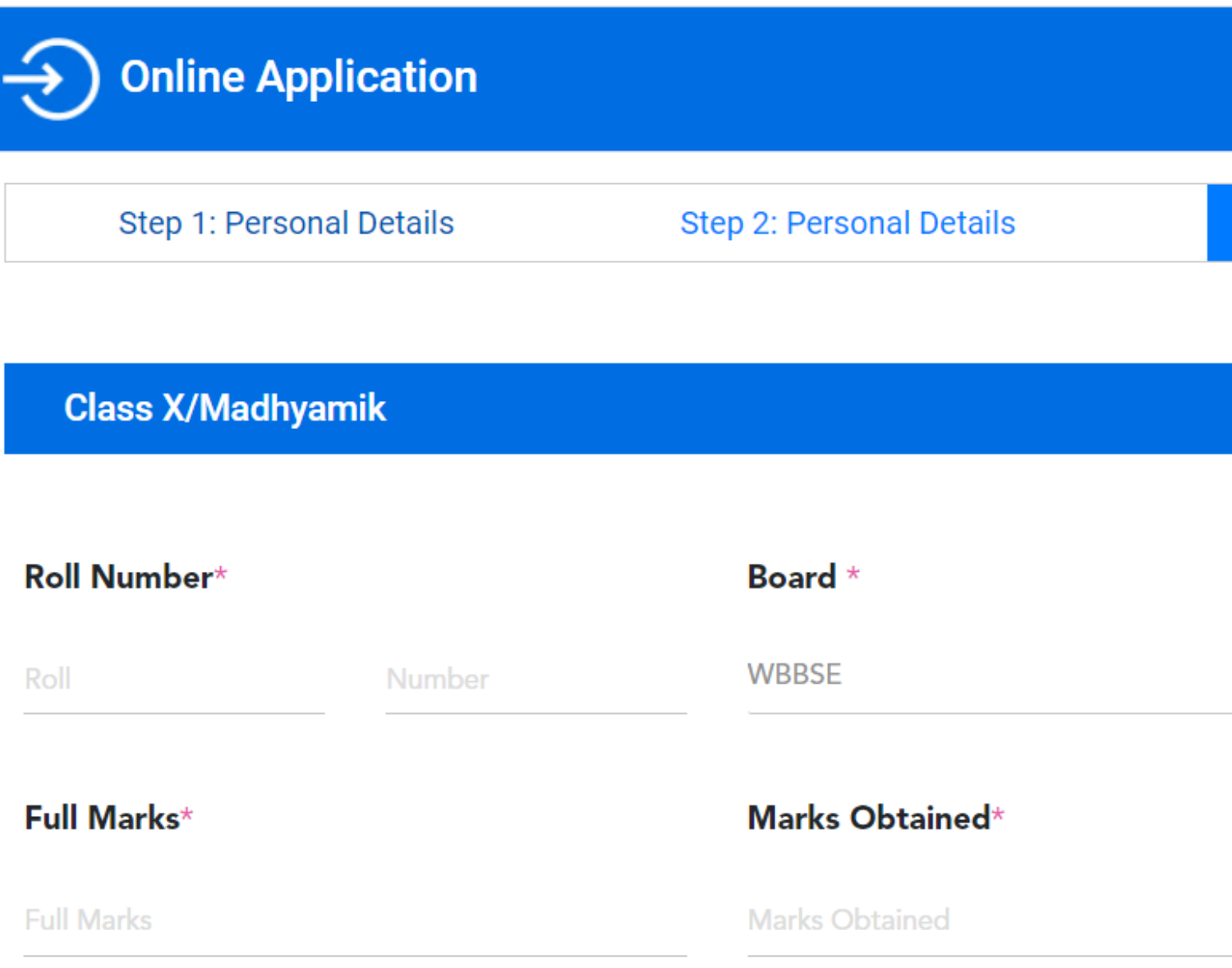

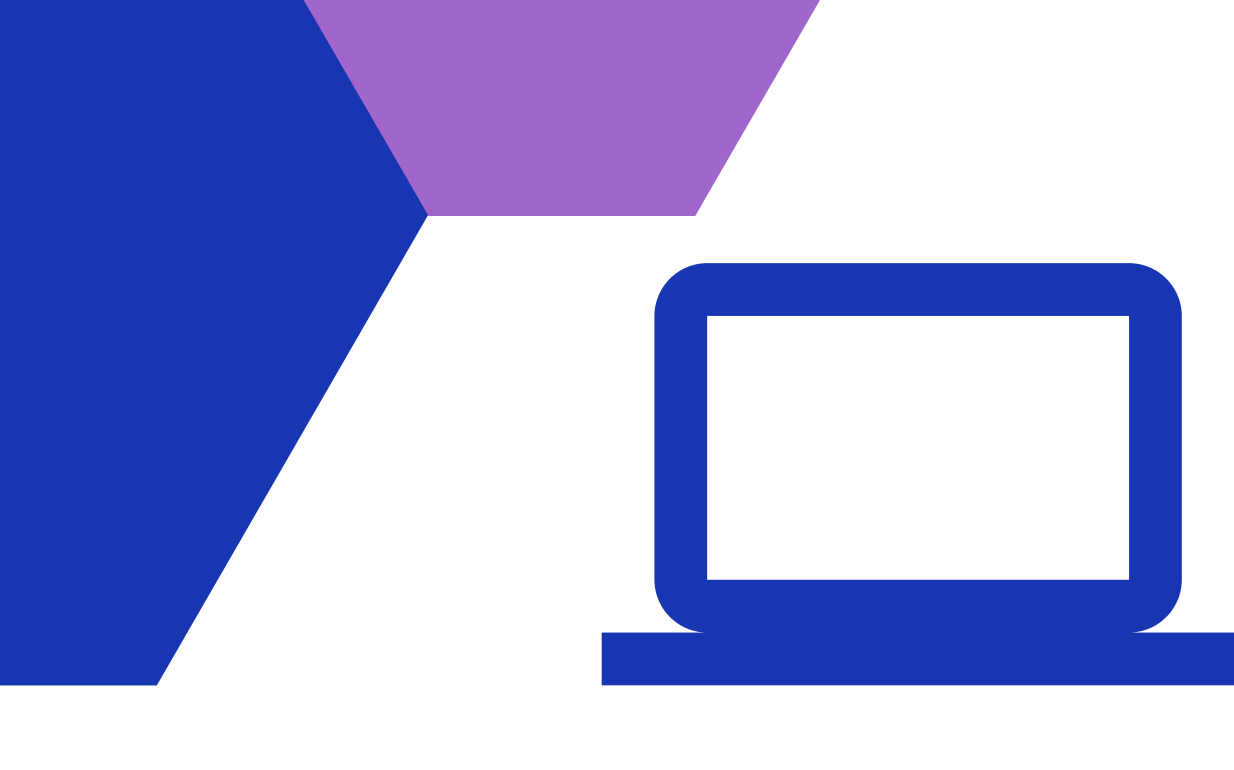

Step 3: Marks Details

Step 4: File Uploads

▼

Enter Your Higher Secondary/ 12th Std. details like Roll No., Year of passing, Board etc.

Next Select your subject from dropdown and then select theory total marks.

Next enter your obtained marks in each subject theory & practical.

Please enter your marks carefully as it will be considered for Merit Index Calculation.

**Press Continue to Step4 button** 

| Year of Passing* |        |   | Board® |   |
|------------------|--------|---|--------|---|
| Choose           |        | • | WBCHSE | * |
| Roll Number*     |        |   |        |   |
| Roll             | Number |   |        |   |

#### Subject Wise Marks

Class XII/Higher Secondary

| 1st Languag | e * | Theory Tota | al* | Theory Obtained*             | Practical/Project<br>Total* | Practical/Project<br>Obtained* | To  |
|-------------|-----|-------------|-----|------------------------------|-----------------------------|--------------------------------|-----|
| Choose      | •   | Select      | *   | Theory Marks                 | Select                      | Practicak Marks                | Tot |
| 2nd Languag | je  | Theory Tota | al  | Theory Obtained              | Practical/Project<br>Total  | Practical/Project<br>Obtained  | Tot |
| Choose      | •   | Select      | ~   | Theory Marks                 | Select                      | Practicak Marks                | Tot |
| Subject *   |     | Theory Tota | al* | Theory Obtained*             | Practical/Project<br>Total* | Practical/Project<br>Obtained* | Tot |
| Choose      | •   | Select      | *   | Theory Marks                 | Select                      | Practicak Marks                | Tot |
| Subject *   |     | Theory Tota | al* | Theory Obtained <sup>a</sup> | Practical/Project           | Practical/Project              | Tot |
| Choose      | •   | Select      | ~   | Theory Marks                 | Select                      | Practicak Marks                | Tot |
| Subject *   |     | Theory Tota | al* | Theory Obtained*             | Practical/Project<br>Total* | Practical/Project<br>Obtained* | Tot |
| Choose      | •   | Select      | ~   | Theory Marks                 | Select •                    | Practicak Marks                | Tot |
| Subject     |     | Theory Tota | al* | Theory Obtained              | Practical/Project<br>Total* | Practical/Project<br>Obtained* | Tot |
| Choose      | •   | Select      | ~   | Theory Marks                 | Select                      | Practicak Marks                | lot |

# Application -

Now Upload your documents/images carefully. Please remember your uploaded documents/images will get verified against your entered data. Hence prominent documents/images (with size below 200KB) are needed to be uploaded.

If you have selected Category other than General, then you need to upload caste certificate. Same thing with PWD certificate.

Now use Back button to verify your entered details in earlier steps before final submission.

| Ste                                            | p                            | 4                                                |                   |                                 |           |                                                                  |                      |
|------------------------------------------------|------------------------------|--------------------------------------------------|-------------------|---------------------------------|-----------|------------------------------------------------------------------|----------------------|
| Online Application                             |                              |                                                  |                   |                                 |           |                                                                  |                      |
| Step 1: Personal Details                       | S                            | Step 2: Personal Details                         | Step 3: Marks     | Details Step 4: File Upload     | ds        |                                                                  |                      |
| Passport size Photo (max size 200              | 0 KB)*                       | Scanned Signature (max size 200                  | KB)*              | Secondary Admit/Age Proof docu  | ment (max |                                                                  |                      |
| Choose file                                    | Browse                       | Choose file                                      | Browse            | size 200 KB)*                   | -         |                                                                  |                      |
| Secondary MarkSheet (max size 2<br>Choose file | 200 KB)*<br>Browse           | H.S. (or Equivalent) Marksheet (n<br>KB)*        | nax size 200      | Aadhar Card(max size 200 KB)*   | Browse    |                                                                  |                      |
| Caste Certificate (If any)(max size            | 200 KB)                      | Choose file<br>PWD Certificate (If any)(max size | Browse<br>200 KB) |                                 |           |                                                                  |                      |
| Choose file                                    | Browse                       | Choose file                                      | Browse            |                                 |           |                                                                  |                      |
| □* I hereby declare that the info              | rmation furnis<br>Verificati | shed above is true, complete and co<br>ion Code  | rrect to the b    | est of my knowledge and belief. |           | Once you are sati<br>please accept A<br>checkbox and J<br>Submit | sfie<br>\gre<br>pres |
| Ba                                             | ack 🗲 🔄                      |                                                  |                   | Submit 🔶                        |           |                                                                  |                      |

#### C **e** SS

Based on your entered subjects and marks Courses will get displayed here.

Now Tick Mark against the Course(s) you would like to apply.

You can apply more than one Courses.

Once you are done please click Apply Button

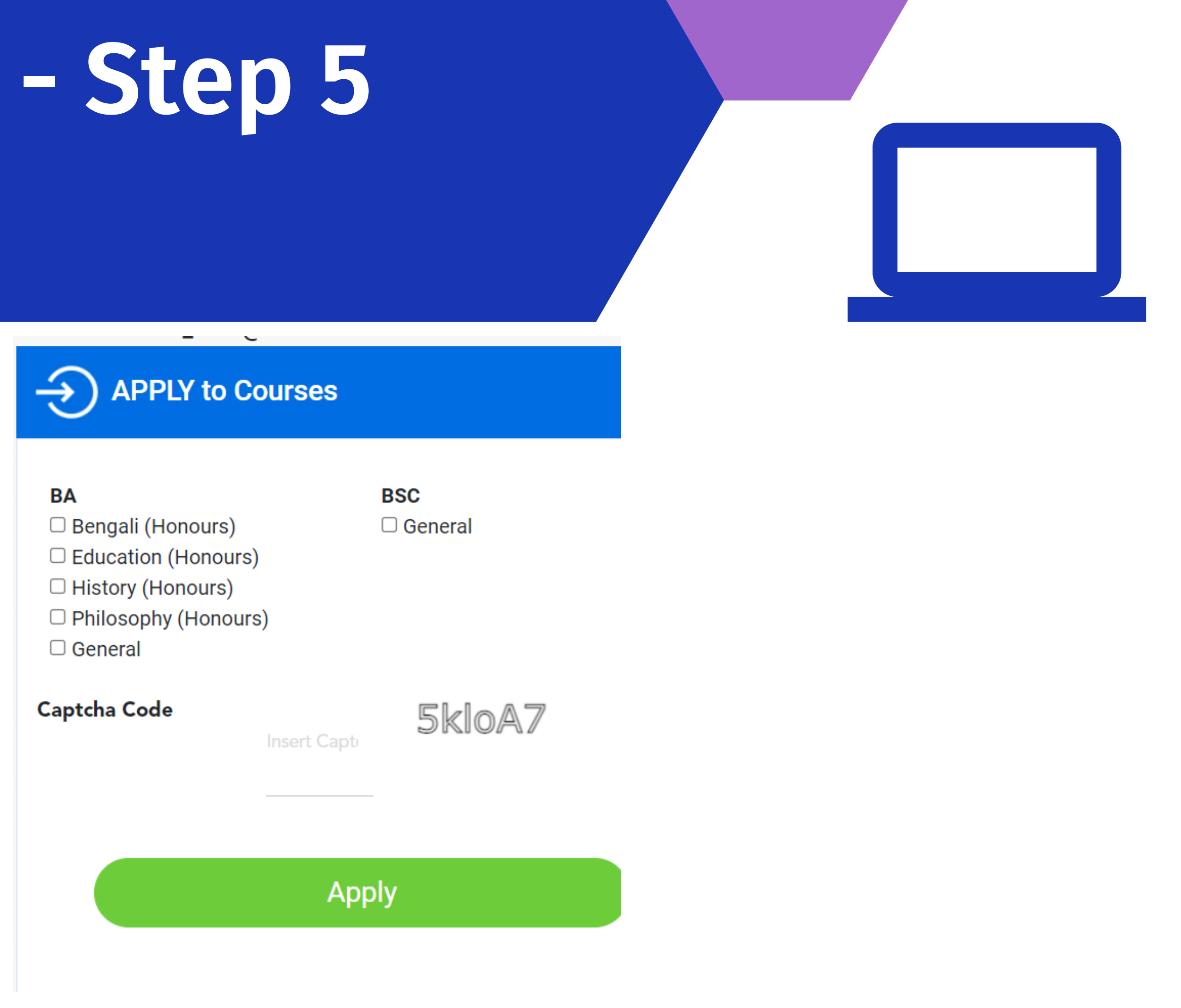

Afer Successful submission in previous step please take a receipt copy by presseing "click here for Receipt" link.

Also You can apply for other courses before closing of application process.

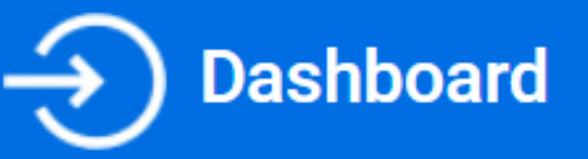

#### **Click here for Receipt**

You have applied following courses:

- BA English (Honours)
- BSC Physics (Honours)
- BSC Chemistry (Honours)
- BSC Mathematics (Honours)

### >>Apply Other Courses

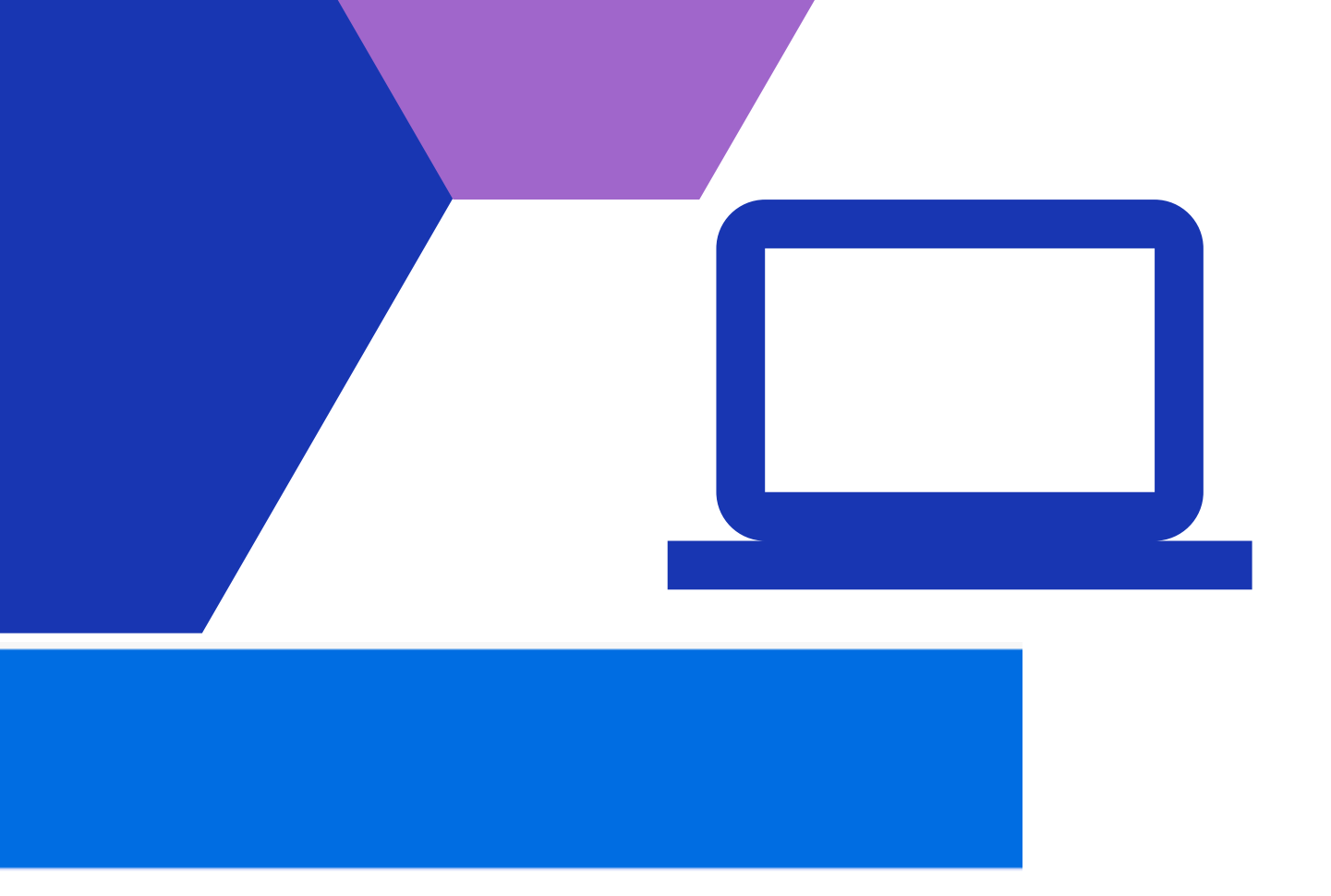

### Contact us

Reach out if you have any questions or clarifications

#### **Phone Number**

7699666601

### **Email Address**

admission@ggdck.ac.in

### Website

https://www.ggdck.ac.in/

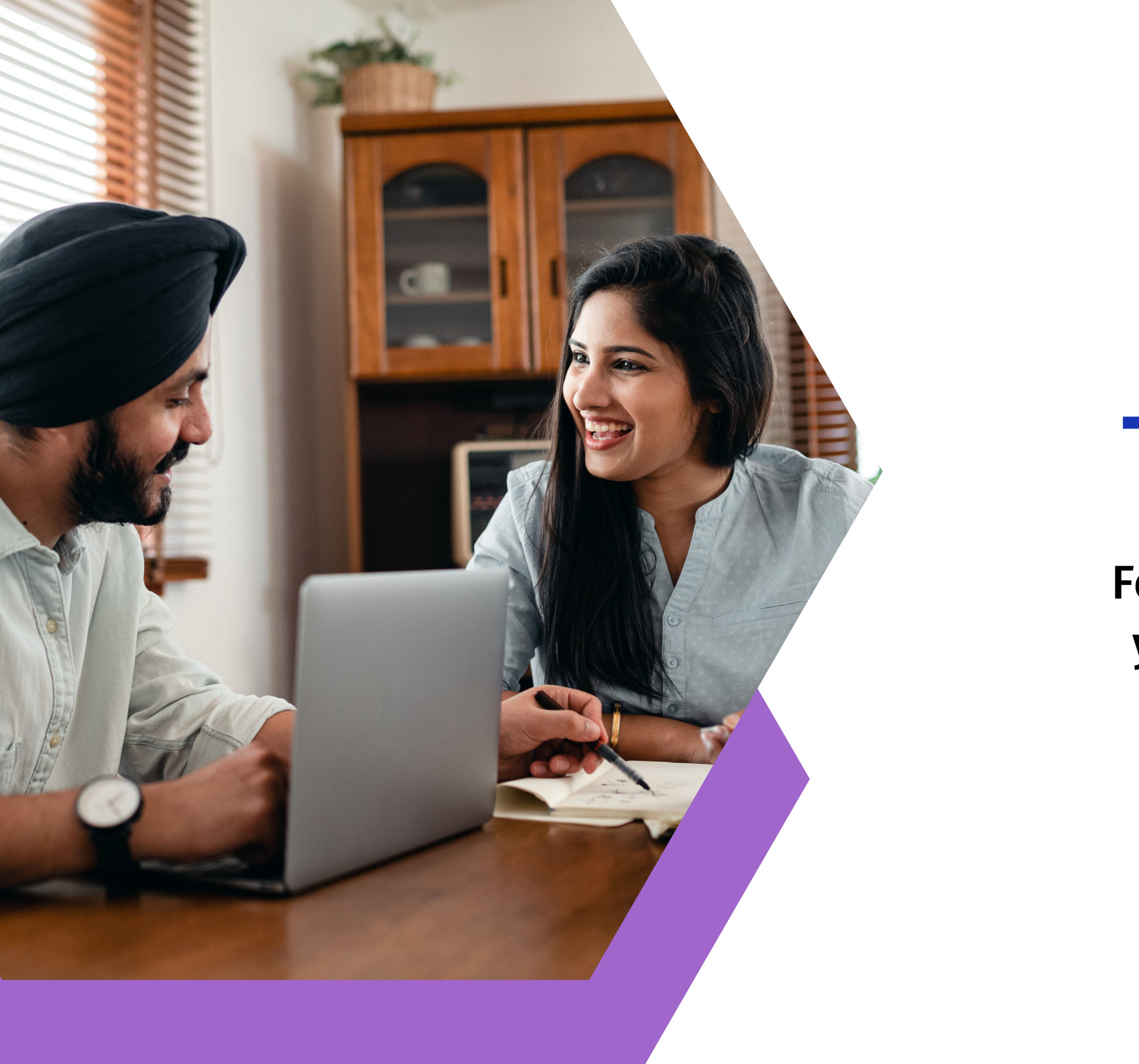

## Thank you!

Feel free to approach us if you have any questions.